### ISTRUZIONI PER EFFETTUARE UN PAGAMENTO SPONTANEO A FAVORE DELLA UNIVERSITA' DEGLI STUDI DI FIRENZE SU IRIS – REGIONE TOSCANA

Accedere alla piattaforma utilizzando il seguente indirizzo <u>https://iris.rete.toscana.it/public/</u>

### Appare questa videata ed occorre cliccare su "Pagamenti Spontanei"

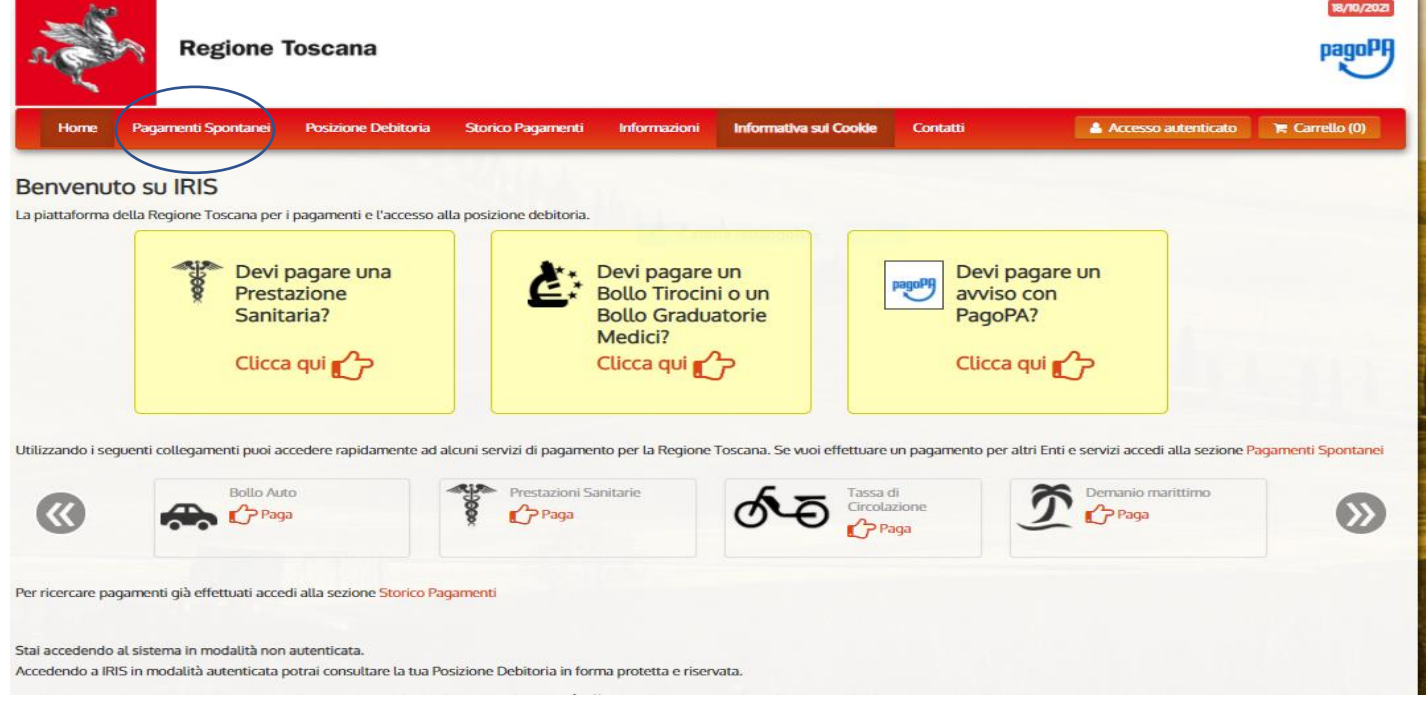

#### Si apre un elenco di Enti e scegliere Università degli Studi di Firenze

| N.    | Regione 1               | Toscana                     |                    |              |                        |          |                       | pagoPF         |
|-------|-------------------------|-----------------------------|--------------------|--------------|------------------------|----------|-----------------------|----------------|
| Horne | Pagamenti Spontanei     | Posizione Debitoria         | Storico Pagamenti  | Informazioni | Informativa sui Cookie | Contatti | 🛓 Accesso autenticato | 🏋 Carrello (0) |
|       | Seleziona l'Ente per cu | ui si intende effettuare un | pagamento          |              |                        |          |                       |                |
|       | ARDSU Toscana           |                             |                    |              |                        |          |                       | _              |
|       | ASP FIRENZE MC          | ONTEDOMINI                  |                    |              |                        |          |                       |                |
|       | Agenzia regional        | e per la protezione         | ambientale della T | oscana       |                        |          |                       |                |
|       | Azienda Ospedal         | iera Universitaria C        | areggi             |              |                        |          |                       |                |
|       | Azienda Ospedal         | iera Universitaria M        | eyer               |              |                        |          |                       |                |
|       | Azienda Ospedal         | iera Universitaria Pi       | sana               |              |                        |          |                       |                |
|       | Azienda Ospedal         | iera Universitaria S        | enese              |              |                        |          |                       |                |
|       | Azienda Unita' Sa       | anitaria Locale Tosc        | ana Centro         |              |                        |          |                       |                |
|       | Azienda Unita' Sa       | anitaria Locale Tosc        | ana Nord-Ovest     |              |                        |          |                       |                |
|       | Azienda Unita' Sa       | anitaria Locale Tosc        | ana Sud-Est        |              |                        |          |                       |                |
|       | COESO - SDS GR          | OSSETO                      |                    |              |                        |          |                       |                |
|       | CONSERVATORIO           | D DI MUSICA LUIGI           | CHERUBINI          |              |                        |          |                       |                |
|       | Comune di Abba          | dia San Salvatore           |                    |              |                        |          |                       |                |
|       | Comune di Arcido        | osso                        |                    |              |                        |          |                       |                |
|       | Comune di Arezzo        | 0                           |                    |              |                        |          |                       |                |
|       | Comune di Bagno         | one                         |                    |              |                        |          |                       |                |

| Home                       | Pagamenti Spontanei       | Posizione Debitoria    | Storico Pagamenti    | Informazioni  | Informativa sui Cookie | Contatti | Accesso autenticato | 🏋 Carrello (0) |
|----------------------------|---------------------------|------------------------|----------------------|---------------|------------------------|----------|---------------------|----------------|
|                            | Ordine dei Medic          | i Chirurghi e Odonto   | oiatri della Provinc | ia di Pistoia |                        |          |                     |                |
|                            | Ordine provincia          | le dei medici di Prat  | 0                    |               |                        |          |                     |                |
|                            | Provincia di Gros         | seto                   |                      |               |                        |          |                     |                |
|                            | Provincia di Lucca        | а                      |                      |               |                        |          |                     |                |
|                            | Regione Toscana           | 1                      |                      |               |                        |          |                     |                |
|                            | Unione Comuni A           | Amiata Val D'Orcia     |                      |               |                        |          |                     |                |
|                            | Unione Comuni d           | lella Garfagnana       |                      |               |                        |          |                     |                |
|                            | Unione Dei Com            | uni Montani Colline    | del Fiora            |               |                        |          |                     |                |
|                            | Unione Montana            | Alta Val di Cecina     |                      |               |                        |          |                     |                |
|                            | Unione Montana            | Colline Metallifere    |                      |               |                        |          |                     |                |
|                            | Unione Montata            | dei Comuni della Va    | ltiberina Toscana    |               |                        |          |                     |                |
|                            | Unione dei Comu           | uni Montani Amiata     | Grossetana           |               |                        |          |                     |                |
|                            | Unione dei Comu           | uni Montani del Case   | entino               |               |                        |          |                     |                |
|                            | Unione dei Comu           | uni della Val di Bisen | izio                 |               |                        |          |                     |                |
|                            | Unione dei comu           | ni Media Valle del S   | ierchio              |               |                        |          |                     |                |
|                            | Unione di Comur           | ni Montana Lunigian    | а                    |               |                        |          |                     |                |
|                            | Unione di Comur           | ni VALDARNO e VALI     | DISIEVE              |               |                        |          |                     |                |
| $\boldsymbol{\mathcal{C}}$ | Universita' degli         | Studi di Firenze       | )                    |               |                        |          |                     |                |
| Numero                     | verde assistenza; 800 098 | 594 FAQ Condiz         | zioni di utilizzo    |               |                        |          |                     |                |

# E cliccare su 058503 - Dipartimento di Chimica "Ugo Schiff"

| n de | Regione Toscana                                                                                                    | 18/10/2021   |
|------|----------------------------------------------------------------------------------------------------|--------------|
| Home | Pagamenti Spontanei Posizione Debitoria Storico Pagamenti Informazioni Informativa sul Cookle Contatti 📤 Accesso autenticato 😭 | Carrello (0) |
|      |                                                                                                    |              |
|      | Seleziona il tipo di pagamento / tributo / tassa / contributo                                                                  |              |
|      | Cattura rettangolare     Cattura rettangolare                                                                                  |              |
|      | 010027 - Sistema Museale di Ateneo                                                                                             |              |
|      | 040000 - Sistema Bibliotecario di Ateneo                                                                                       |              |
|      | 050001 - Amministrazione Centrate                                                                                              |              |
|      | 050501 - Dipartimento di Architettora (DIDA)                                                                                   |              |
|      | 058502 - Dipartimento di Biologia                                                                                              |              |
|      | 058505 - Dipartimento di Chimica ogo Schin                                                                                     |              |
|      |                                                                                                    |              |
|      |                                                                                                    |              |
|      | 050507 - Dip. Ingegneria dell'informazione                                                                                     |              |
|      | 058508 - Dipartimento di Ingegneria industriate                                                                                |              |
|      | 050509 - Dipartimento di Lettere e ritosolia                                                                                   |              |
|      | 050511 - Dip. Matematica informatica Otisse Dim                                                                                |              |
|      | 050515 - Dip. Medicina Sperimentate e Currica                                                                                  |              |
|      | USOSI4 - INEURUTARDA DIP. INEUROSCIENZE AREA FARMACO                                                                           |              |
|      | vsosis - sesc bip scienze biomediche, sperimentali                                                                             |              |

Compilare tutti i campi e cliccare su Continua

| Pa | gamenti Spontanei    | Posizione Debitoria        | Storico Pagamenti          | Informazioni         | Informativa sui Cookie         | Contatti                | 🔺 Accesso autenticato 🛛 🐂         |
|----|----------------------|----------------------------|----------------------------|----------------------|--------------------------------|-------------------------|-----------------------------------|
|    |                      |                            |                            |                      |                                |                         |                                   |
|    | Universita' d        | legli Studi di Fire        | nze : 058503 - D           | )ipartimento         | di Chimica 'Ugo So             | chiff                   | Per saperne di più.               |
|    | Nel campo causale    | e inserire quanto specific | ato nelle indicazioni di v | ersamento fornite    | dall'Ateneo.                   |                         |                                   |
|    | Importo del versar   | mento 30,00                |                            | *                    |                                |                         |                                   |
|    | Causale del versan   | nento 5-Plants             | for the Respiratory Trac   | t and Phytotherapy   | y as a Strategy against Antir  | nicrobial Resistances   | *                                 |
|    | Anno di Riferiment   | 2022                       |                            | $\sim$               |                                |                         |                                   |
|    | Codice Fiscale / P.I | VA                         | *                          |                      |                                |                         |                                   |
|    |                      | Identifica                 | tivo fiscale del debitore  | (indicare il proprio | identificativo o quello di un  | altro soggetto se il p  | pagamento è per conto di altri)   |
|    | Denominazione        |                            |                            | *                    |                                |                         |                                   |
|    |                      | Nome e                     | Cognome o Ragione Soc      | iale del debitore (i | ndicare il proprio identificat | ivo o quello di un alti | ro soggetto se il pagamento è per |

# Controllare i dati, Inserire il codice di controllo e "Aggiungi al carrello"

| n e  | Regione             | Toscana             |                       |                     |                               |                       |                                | pagoPl         |
|------|---------------------|---------------------|-----------------------|---------------------|-------------------------------|-----------------------|--------------------------------|----------------|
| Home | Pagamenti Spontanei | Posizione Debitoria | Storico Pagamenti     | Informazioni        | Informativa sui Cookie        | Contatti              | Accesso autenticato            | 🐂 Carrello (0) |
|      |                     |                     |                       |                     |                               |                       |                                |                |
|      | Conferma b          | ollettino: 058503   | 3 - Dipartimento      | di Chimica 'l       | Ugo Schiff'                   |                       |                                |                |
|      | Importo del versa   | mento 30,00         |                       |                     |                               |                       |                                |                |
|      | Causale del versar  | mento Spring sc     | hool - HEALTHY HERBS  | Plants for the Resp | piratory Tract and Phytothera | apy as a Strategy aga | inst Antimicrobial Resistances |                |
|      | Codice Fiscale / P. | IVA                 |                       |                     |                               |                       |                                |                |
|      | Denominazione       |                     |                       |                     |                               |                       |                                | -              |
|      |                     | Digitare            |                       |                     | vemere "Audio" e dicitare la  | frace che viene pron  | unciata                        |                |
|      | Codice di controlle |                     | conduct most du reu i |                     |                               | nuse the vere pro-    |                                |                |
|      | Indietro            |                     |                       |                     |                               |                       | Aggiungi al carrello           |                |

Cliccare su Paga

| 2 al      | Regione 1                                                                                      | <b>Toscana</b>                                                   |                                   |                     |                        |                  |                     |             | 14/03/2022<br>pagoPF |
|-----------|------------------------------------------------------------------------------------------------|------------------------------------------------------------------|-----------------------------------|---------------------|------------------------|------------------|---------------------|-------------|----------------------|
| Home      | Pagamenti Spontanei                                                                            | Posizione Debitoria                                              | Storico Pagamenti                 | Informazioni        | Informativa sui Cookie | Contatti         | Accesso autenticato | TR Ca       | arrello (1)          |
| Carrello  | )<br>pagamenti: 1 per un tol                                                                   | tale di: 30 €                                                    |                                   |                     |                        |                  |                     |             |                      |
| Scadenza  | Causale                                                                                        |                                                                  |                                   |                     |                        | IUV              | Debitore            | Importo     |                      |
|           | 058503 - Dipartimento di Ch<br>Phytotherapy as a Strategy a<br>(Universita' degli Studi di Fin | imica 'Ugo Schiff': Spring<br>Igainst Antimicrobial Res<br>enze) | school - HEALTHY HERI<br>istances | BS-Plants for the F | Respiratory Tract and  | 0051000000008938 |                     | € 30,00     | Rimuovi              |
| + Aggiung | i pagamenti                                                                                    |                                                                  |                                   |                     |                        |                  | Je Svuo             | ta carrello | Paga                 |

## Occorre: specificare i dati di chi effettua il versamento e l'Indirizzo e-mail

Ci sono due possibilità per effettuare il pagamento spontaneo:

## 1. <u>se si sceglie di pagare on line subito cliccare su "Paga"</u>

| Indietro                                                                                                    |                                                                                                    |                                                                                                    |      |
|----------------------------------------------------------------------------------------------------|----------------------------------------------------------------------------------------------------|----------------------------------------------------------------------------------------------------|------|
| Ente                                                                                                    | Tipo debito                                                                                                    | Causale                                                                                                    | Imp  |
| Universita' degli Studi di<br>Firenze                                                                                                    | 058503 - Dipartimento di Chimica<br>'Ugo Schiff'                                                                                                    | Spring school - HEALTHY HERBS-Plants for the Respiratory Tract and Phytotherapy as a Strategy against<br>Antimicrobial Resistances 0051000000008938                                           | 30,0 |
| Totale pagamento                                                                                                    |                                                                                                    |                                                                                                    | 30,0 |
| bpectucca - datt d  odice Fiscale  obbitgatorio inserire l'ident e non si dispone di un ident forrizzo E-mail  forrizzo E-mail  Utindirizzo specificato verrà                                                                               | tificativo fiscale di chi effettua il versamen<br>meana fiscale valido è possibile inserire<br>inviata la quietanza del pagamento. Atten                                                                                | nto.<br>Il valore "ANONIMO".<br>vzione: un indirizzo non valido impedisce la ricezione dell'e-mail.                                                                                           |      |
| Obtigatorio inserire l'identi<br>obbigatorio inserire l'identi<br>e non si dispone di un identi<br>diffizzo E-mail<br>onferma Indirizzo E-mail<br>diffizzo specificato verrà il<br>Gcegli la modaliti                                       | tificativo fiscale di chi effettee il versamen<br>mcaneo tiscale valido è possibile inserire<br>inviata la quietanza del pagamento. Atten<br>à di pagamento                                                             | nto.<br>Il valore "ANONIMO".<br>><br>rzione: un indirizzo non valido impedisce la ricezione dell'e-mail.                                                                                      |      |
| Obligatorio Inserire l'Ident     obbligatorio Inserire l'Ident     obbligatorio Inserire l'Ident     e non si dispone di un Ident     offizzo E-mail     officerea Indirizzo E-mail     l'Indirizzo specificato verrà     Scegli la modalit | tificativo fiscale di chi effatteri i Versamen<br>mcanvo tiscale valido è possibile inserire<br>inviata la quietanza del pagamento. Atter<br>cà di pagamento                                                            | nto.<br>It valore "ANONIMO".<br>Izione: un indirizzo non valido impedisce la ricezione dell'e-mail.                                                                                           |      |
| Obtigetario Inserire l'ident<br>obtigetario Inserire l'ident<br>e non si dispone di un ident<br>officza E-mail<br>Inferma Indirizzo E-mail<br>I'indirizzo specificato verrà<br>Scegli la modalit                                            | tificativo fiscale di chi effotteerit versamen<br>meano uscale valido è possibile inserire<br>inviata la quietanza del pagamento. Atter<br>tà di pagamento<br>Pagamento on-line con un l<br>aderente al circuito pagoPA | nto<br>it valore "ANONIMO".<br>nzione: un indirizzo non valido impedisce la ricezione dell'e-mail.<br>PSP<br>PSP<br>Pagamento mediante avviso<br>presso un PSP aderente al<br>circuito pagoPA |      |

Indietro

#### e si apre la seguente videata

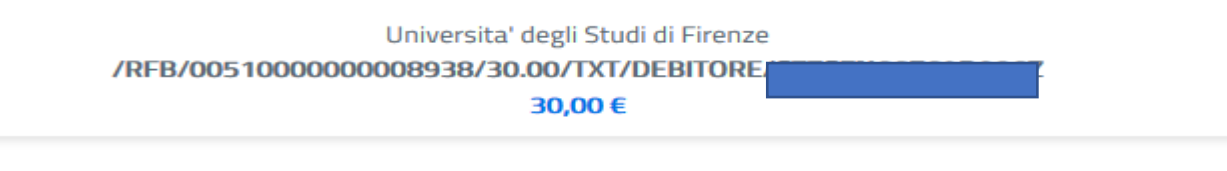

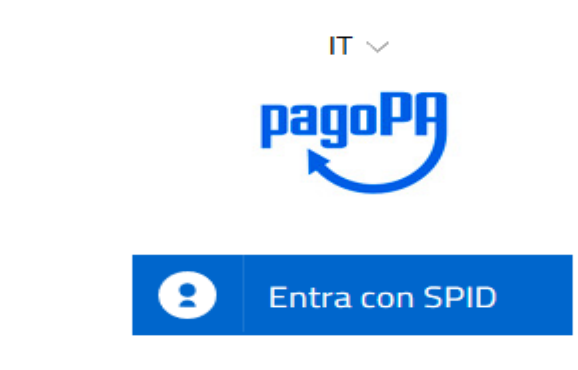

Non hai SPID? Scopri di più

Entra con la tua email

#### Se non si ha Spid entrare con la propria mail

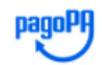

Universita' degli Studi di Firenze

pagoPA - Informativa sulla privacy

# INFORMATIVA SUL TRATTAMENTO DEI DATI PERSONALI

ai sensi degli artt. 13-14 del Regolamento (UE) 2016/679

Questa informativa privacy descrive come vengono trattati i dati personali di coloro che approdano al sito wisp2.pagopa.gov.it/ (il "Sito") per effettuare un pagamento tramite pagoPA. Il Sito ti permette (i) di essere avvisato per email in merito alle transazioni che effettuerai sul sistema pagoPA e, se deciderai di registrarti a pagoPA, (ii) di effettuare la registrazione a pagoPA, (iii) di memorizzare alcune modalità di pagamento, (iv) di visualizzare lo storico delle tue transazioni, nonche' (v) di recuperare la password e/o codice

accetto la privacy policy

ontinua

accetto la privacy policy

Continua

### Appare questa videata che chiede come vuoi pagare?

Universita' degli Studi di Firenze /RFB/005100000008938/30.00/TXT/DEBITORE/CZZSFN66E69D086Z 30,00 €

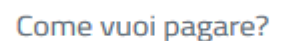

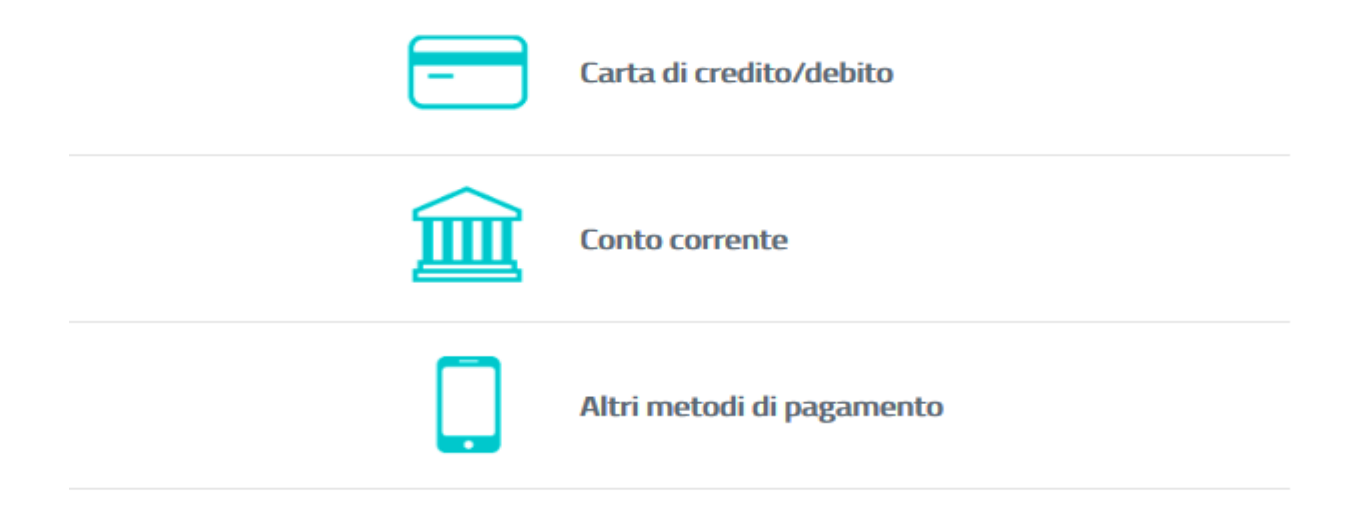

Occorre avere home banking, inoltre se si sceglie carta di credito/debito si prega di fare attenzione al limite massimo di spesa consentito dalla propria carta. Diversamente, dovranno essere effettuati più pagamenti spontanei a completamente dell'importo che si vuole pagare pagoPA accetta queste carte di credito/debito

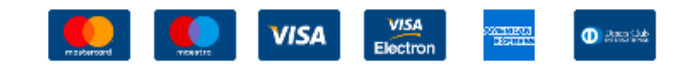

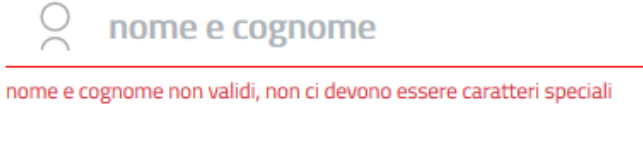

| - 0000 0000 0000 0000         |                    |
|-------------------------------|--------------------|
| numero della carta di credito |                    |
| MM / AA                       | CVC                |
| scadenza (mm/aa)              | codice di verifica |
|                               |                    |
|                               |                    |

### 2. <u>Se invece si sceglie di stampare l'avviso e pagare in un secondo momento</u>

Cliccare su "Stampa avviso" e poi "scarica documento"

| Image: Application of the state of the state o                                                                                                    | Ente T<br>Universita' degli Studi di V<br>Totale pagamento<br>Specifica i dati di ch<br>Codice Fiscale<br>Codice Fiscale<br>Co | ipo debito<br>58503 - Dipartimento di Chimica<br>Jgo Schiff'<br>ni effettua il versamen<br>tivo fiscale di chi effettua il versamen<br>tivo fiscale valido è possibile inserire i<br>la quietanza del pagamento. Atten<br>di pagamento<br>Pagamento on-line con un fi<br>aderente al circuito pagoPA                                                                                                    | Causale         Spring school - HEALTHY HERBS-Plants for the Respiratory Tract and Phytotherapy as a Strategy against Antimicrobial Resistances         nto         to.         It valore "ANONIMO".         zione: un indirizzo non valido impedisce la ricezione dell'e-mail.         PSP         PSP | IUV<br>005100000009039              | Importo<br>30,00 €<br>30,00 € |
|----------------------------------------------------------------------------------------------------|----------------------------------------------------------------------------------------------------|----------------------------------------------------------------------------------------------------|----------------------------------------------------------------------------------------------------|-------------------------------------|-------------------------------|
| initial indication in the second in the second                                                                                                    | Ente T<br>Universita' degli Studi di<br>Firenze 0<br>Totale pagamento<br>Specifica i dati di ch<br>Codice Fiscale                                                                                                    | ipo debito 58503 - Dipartimento di Chimica Jigo Schiff'  ni effettua il versamen tivo fiscale di chi effettua il versamen tivo fiscale valido è possibile inserire i tivo fiscale valido è possibile inserire i tivo fiscale valido è possibile | Causale         Spring school - HEALTHY HERBS-Plants for the Respiratory Tract and Phytotherapy as a Strategy against Antimicrobial Resistances         nto         to.         It valore "ANONIMO".                                                                                                    | IUV<br>005100000009039              | Importo<br>30,00 €<br>30,00 € |
| <form></form>                                                                                                    | Universita' degli Studi di<br>Firenze<br>Totale pagamento<br>Specifica i dati di ch<br>Codice Fiscale<br>Codice Fiscale<br>Codice Fiscale<br>Codice Fiscale<br>Codice Fiscale<br>Codice Fiscale<br>Conferma Indirizzo E-mail<br>Conferma Indirizzo E-mail<br>Conferma Indirizzo E-mail<br>Conferma Indirizzo specificato verrà invia<br>Scegli la modalità c                                                                                                    | 58503 - Dipartimento di Chimica<br>Jgo Schiff<br><b>ni effettua il versamen</b><br>tivo fiscale di chi effettua il versamen<br>ivo fiscale valido è possibile inserire i<br><b>di pagamento</b><br>Pagamento on-line con un fi<br>aderente al circuito pagoPA                                                                                                    | Spring school - HEALTHY HERBS-Plants for the Respiratory Tract and Phytotherapy as a Strategy against<br>Antimicrobial Resistances                                                                                                    | 0051000000009039                    | 30,00 €<br>30,00 €            |
| interm interm    (a) (a) (b) (b) (b) (b) (b) (b) (b) (b) (b) (b                                                                                                    | Totale pagamento  Specifica i dati di ch Codice Fiscale  Codice Fiscale  Codice Fiscale  Codice Fiscale  Conferma Indirizzo E-mail  Conferma Indirizzo E-mail  Conferma Indirizzo specificato verrà invia  Scegli la modalità c                                                                                                    | ni effettua il versamen<br>tivo fiscale di chi effettua il versamen<br>ivo fiscale valido è possibile inserire i<br>ta la quietanza del pagamento. Atten<br>di pagamento<br>Pagamento on-line con un fi<br>aderente al circuito pagoPA                                                                                                    | PSP<br>PSP<br>PSP<br>PSP<br>PSP<br>PSP<br>PSP<br>PSP                                                                                                    |                                     | 30,00 €                       |
| <pre>classes of the second of the second of</pre>                                                                                                    | Specifica i dati di ch<br>Codice Fiscale<br>E' obbligatorio inserire l'identifica<br>Se non si dispone di un identificat<br>Indirizzo E-mail<br>Conferma Indirizzo E-mail<br>Conferma Indirizzo E-mail<br>Conferma Indirizzo specificato verrà invia<br>Scegli La modalità c                                                                                                    | hi effettua il versamen<br>tivo fiscale di chi effettua il versamen<br>tivo fiscale valido è possibile inserire i<br>la la quietanza del pagamento. Atten<br>di pagamento<br>Pagamento<br>Pagamento on-line con un fi<br>aderente al circuito pagoPA                                                                                                    | rto<br>to.<br>I valore "ANONIMO".<br>zione: un indirizzo non valido impedisce la ricezione dell'e-mail.                                                                                                    |                                     |                               |
|                                                                                                    | Specifica i dati di ch<br>Codice Fiscale<br>Codice Fiscale<br>Colice Fiscale<br>Colice Fiscale<br>Conferma Indirizzo E-mail<br>Conferma Indirizzo E-mail<br>Conferma Indirizzo E-mail<br>Conferma Indirizzo specificato verrà invia<br>Scegli la modalità co                                                                                                    | tivo fiscale di chi effettua il versamen<br>ivo fiscale valido è possibile inserire i<br>ita la quietanza del pagamento. Atten<br>di pagamento<br>Pagamento<br>Pagamento on-line con un fi<br>aderente al circuito pagoPA                                                                                                    | to.<br>I valore "ANONIMO".<br>zione: un indirizzo non valido impedisce la ricezione dell'e-mail.                                                                                                    |                                     |                               |
|                                                                                                    | Codice Fiscale                                                                                                    | tivo fiscale di chi effettua il versameni<br>ivo fiscale valido è possibile inserire i<br>la la quietanza del pagamento. Atten<br>di pagamento<br>Pagamento<br>Pagamento on-line con un fi<br>aderente al circuito pagoPA                                                                                                    | to.<br>I valore "ANONIMO".<br>zione: un indirizzo non valido impedisce la ricezione dell'e-mail.                                                                                                    |                                     |                               |
|                                                                                                    | Conferma Indirizzo E-mail  Conferma Indirizzo E-mail  All'indirizzo specificato verrà invia  Scegli la modalità c                                                                                                    | tivo fiscale di chi effettua il versameni<br>ivo fiscale valido è possibile inserire i<br>ta la quietanza del pagamento. Atten<br>di pagamento<br>Pagamento<br>Pagamento on-line con un fi<br>aderente al circuito pagoPA                                                                                                    | to.<br>I vatore *ANONIMO*.<br>zione: un indirizzo non valido impedisce la ricezione dell'e-mail.                                                                                                    |                                     |                               |
|                                                                                                    | Se non si dispone di un identificat<br>Indirizzo E-mail<br>Conferma Indirizzo E-mail<br>Conferma Indirizzo E-mail<br>Conferma Indirizzo specificato verrà Invia<br>All'indirizzo specificato verrà Invia<br>Scegli la modalità c                                                                                                    | ivo fiscale valido è possibile inserire i<br>ita la quietanza del pagamento. Atten<br>di pagamento<br>Pagamento on-line con un F<br>aderente al circuito pagoPA                                                                                                    | zione: un indirizzo non valido impedisce la ricezione dell'e-mail.                                                                                                    |                                     |                               |
|                                                                                                    | Conferma Indirizzo E-mail                                                                                                    | ta la quietanza del pagamento. Atten<br>di pagamento<br>PagoPP<br>Pagamento on-line con un fi<br>aderente al circuito pagoPA                                                                                                    | zione: un indirizzo non valido impedisce la ricezione dell'e-mail.                                                                                                    |                                     |                               |
| adematerial and a set of the set of the set                                                                                                    | Conferma Indirizzo E-mail                                                                                                    | tia la quietanza del pagamento. Atten<br>di pagamento<br>Pagamento on-line con un F<br>aderente al circuito pagoPA                                                                                                    | zione: un indirizzo non valido impedisce la ricezione dell'e-mail.                                                                                                    |                                     |                               |
|                                                                                                    | All'indirizzo specificato verrà invia                                                                                                    | ta la quietanza del pagamento. Atten<br>di pagamento<br>pagoPP<br>Pagamento on-line con un f<br>aderente al circuito pagoPA                                                                                                    | zione: un indirizzo non valido impedisce la ricezione dell'e-mail.                                                                                                    |                                     |                               |
|                                                                                                    | Scegli la modalità c                                                                                                    | di pagamento<br>Pagamento on-line con un F<br>aderente al circuito pagoPA                                                                                                    | PSP Pagamento mediante avviso<br>presso un PSP aderente al                                                                                                    |                                     |                               |
| ccc u u modaula a la pagamento<br>rece una dicta pagamento<br>rece una dicta pagamento<br>rece una dicta pagamento<br>rece una dicta di a da pagamento<br>rece una dicta di a da pagamento<br>rece una dicta di a da pagamento<br>rece una dicta di a da pagamento<br>rece una dicta di a da pagamento<br>rece una dicta di a da pagamento<br>rece una di a da da da da da<br>rece una di a da da da da<br>rece una di a da da da da<br>rece una di a da da da<br>rece una di a da da da<br>rece una di a da da da<br>rece una di a da da da<br>rece una di a da da da da<br>rece una di a da da<br>rece una di a da da<br>rece una di a da da<br>rece una di a da da<br>rece una di a da da<br>rece una di a da da<br>rece una di a da da<br>rece una di a da da<br>rece una di a da da<br>rece una di a da da<br>rece una di a da da<br>rece una di a da<br>rece una di a da | Scegu la modalità d                                                                                                    | Pagamento<br>Pagamento on-line con un f<br>aderente al circuito pagoPA                                                                                                    | PSP Pagamento mediante avviso<br>presso un PSP aderente al                                                                                                    |                                     |                               |
| <image/>                                                                                                    |                                                                                                    | Pagamento on-line con un fi<br>aderente al circuito pagoPA                                                                                                    | PSP Pagamento mediante avviso<br>presso un PSP aderente al                                                                                                    |                                     |                               |
| Page rest or on the corrun PF<br>description   Page rest or on the corrun PF<br>description     Page rest or on the corrun PF<br>description     Page rest or on the corrun PF<br>description     Page rest or on the corrun PF<br>description     Page rest or on the corrun PF<br>description     Page rest or on the corrun PF<br>description     Page rest or on the corrun PF<br>description     Page rest or on the corrun PF<br>description     Page rest or on the corrun PF<br>description     Page rest or on the corrun PF<br>description     Page rest or on the corrun PF     Page rest or on the corrun PF     Page rest or on the corrun PF     Page rest or on the corrun PF     Page rest or on the corrun PF     Page rest or on the corrun PF     Page rest or on the corrun PF     Page rest or on the corrun PF     Page rest or on the corrun PF     Page rest or on the corrun PF     Page rest or on the corrun PF     Page rest or on the corrun PF     Page rest or on the corrun PF <td></td> <td>Pagamento on-line con un f<br/>aderente al circuito pagoPA</td> <td>Pagamento mediante avviso<br/>presso un PSP aderente al</td> <td></td> <td></td>                                                                                                    |                                                                                                    | Pagamento on-line con un f<br>aderente al circuito pagoPA                                                                                                    | Pagamento mediante avviso<br>presso un PSP aderente al                                                                                                    |                                     |                               |
| Payment on in fire on un P3   even   (Payment on in fire on un P3 (even) (even) (even                                                                                                    |                                                                                                    | Pagamento on-line con un F<br>aderente al circuito pagoPA                                                                                                    | PSP Pagamento mediante avviso<br>presso un PSP aderente al                                                                                                    |                                     |                               |
| Pagemente on un 19°   Pagemente on un 19°                                                                                                    |                                                                                                    | Pagamento on-line con un F<br>aderente al circuito pagoPA                                                                                                    | Pagamento mediante avviso<br>presso un PSP aderente al                                                                                                    |                                     |                               |
|                                                                                                    |                                                                                                    |                                                                                                    |                                                                                                    |                                     |                               |
| bit of the status is now any any any any any any any any any any                                                                                                    |                                                                                                    | - A                                                                                                    | circuito pagoPA                                                                                                    |                                     |                               |
| every address and address and                                                                                                    |                                                                                                    | Paga C                                                                                                    | Stampa avviso                                                                                                    |                                     |                               |
| eteres as at a data at a data at a data at a data at a data a data at data at a data at a data a                                                                                                    |                                                                                                    |                                                                                                    |                                                                                                    |                                     |                               |
| Intervente Namero verde assistence 200 098 00 Namero Verde assistence 200 098 00 Namero Verde assistence 200 098 00                                                                                                    | L'elenco dei punti abilitati a ricevere pag<br>dell'avviso.                                                                                                    | amenti tramite pagoPA® è disponibile alla p                                                                                                    | agina elenco PSP aderenti. Per poter effettuare il pagamento occorre utilizzare il Codice Avviso di Pagamento oppure il QR Code o i                                                                                                    | i Codici a Barre, presenti sulla st | lampa                         |
| Interior       Interior       Interior <td< th=""><th>-</th><th></th><th></th><th></th><th></th></td<>                                                                                                    | -                                                                                                    |                                                                                                    |                                                                                                    |                                     |                               |
| Numero words assizence: 800 00% 504       AQ       Conditional disultation         Regione Toscana       Information       Information         Indicion       Information       Information         Documento creato con successo       Information       Information         State Finissione       Information       Information       Information         State Finissione       Information       Information       Information         State Finissione       Information       Information       Information         State Finissione       Information       Information       Information         State Finissione       Information       Information       Information       Information         State Finissione       Information       Information       Information       Information       Information         State Finissione       Information       Information       Information       Information       Information         State Commento       Information       Information       Information       Information       Information         Codie Documento       Information       Information       Information       Information       Information         Per effectuare it pageamento       Information       Information       Information       Information                                                                                                    | Indietro                                                                                                    |                                                                                                    |                                                                                                    |                                     | _                             |
| Regione Toscana         Image: Comparison of the second of the second of the secon                                                                                                    | Numero verde assistenza; 8                                                                                                    | 800 098 594 FAQ Condizion                                                                                                    | ni di utilizzo                                                                                                    |                                     |                               |
| Resone Toscana         Image: Contention of the second of the second                                                                                                    |                                                                                                    |                                                                                                    |                                                                                                    |                                     |                               |
| Regione Toscana       Image: Control of the second of the second of the se                                                                                                    | -                                                                                                    |                                                                                                    |                                                                                                    |                                     | 14/03/2022                    |
| Indietro       Indietro         Data Emissione       14/03/2022 1358:38         Strumento di pagamento       BOLLETTINO NDP         Stato       BOLLETTINO NDP         Stato       BOLLETTINO NDP         Codice Documento       30,00 €         Codice Documento       647262718795777         Codice Internet I pagamento in PDF e seguire le istruzioni in esso riportate.                                                                                                    | Reg                                                                                                    | ione Toscana                                                                                                    |                                                                                                    |                                     | pagoPA                        |
| Indictor         Indictor                                                                                                    | No.                                                                                                    |                                                                                                    |                                                                                                    |                                     | U                             |
| Indiero  Pata Emissione 14/03/2022 13:58:38 Data Emissione 80LLETTINO NDP  BolLETTINO NDP  Stato 80.LETTINO NDP  Codice Documento 30,00 € Codice Documento 4472627187957771  Scarica documento Per effettuare il pagamento, scaricare il documento in PDF e seguire le istruzioni in esso riportate.  Provinci Scarica PDF e seguire le istruzioni in esso riportate.                                                                                                    |                                                                                                    |                                                                                                    |                                                                                                    |                                     |                               |
| Pocumento creato con successo         Data Emissione       14/03/2022 13:58:38         Struento di pagamento       60LLETTINO NDP         Stato       EMESSO         Importo Totale       3,00 €         Codice Documento       4/262/18795771         Per effettuare il pagamento in PDF e seguire le istruzioni in esso riportate.                                                                                                    | Indietro                                                                                                    |                                                                                                    |                                                                                                    |                                     |                               |
| Data Emissione       1/03/2022 13:58:38         Strumento di pagamento       BOLLETTINO NDP         Stato       EMESSO         Importo Totale       0,00 €         Codice Documento       6472627187957771         Per effettuare il pagamento in PDF e seguire le istruzioni in esso riportate.                                                                                                    |                                                                                                    |                                                                                                    | ✓ Documento creato con successo                                                                                                    |                                     |                               |
| Data Emissione     I4/03/2021 3:58:38       Strumento di pagamento     BOLLETTINO NDP       Stato     EMESSO       Importo Totale     30.0 €       Codice Documento     6472627187957771   Per effettuare il pagamento, scaricare il documento in PDF e seguire le istruzioni in esso riportate. Indietro Indietro Ind                                                                                                    |                                                                                                    |                                                                                                    |                                                                                                    |                                     |                               |
| Strumento di pagamento       BOLLETTINO NDP         Stato       EMESSO         Importo Totale       30,00 €         Codice Documento       6472627187957771         Scarica documento       Per effettuare il pagamento in PDF e seguire le istruzioni in esso riportate.                                                                                                    | Data Emissione                                                                                                    | 14/03/2022 13:58:38                                                                                                    |                                                                                                    |                                     |                               |
| Stato     EMESSO       Importo Totale     30,00 €       Codice Documento     6472627187957771       Scarica documento     Fer effettuare il pagamento in PDF e seguire le istruzioni in esso riportate.                                                                                                    | Strumento di pagamento                                                                                                    | BOLLETTINO NDP                                                                                                    |                                                                                                    |                                     |                               |
| Importo Totale 30,00 €   Codice Documento 6472627187957771    Per effettuare il pagamento in PDF e seguire le istruzioni in esso riportate.   Per effettuare il pagamento                                                                                                    | Stato                                                                                                    | EMESSO                                                                                                    |                                                                                                    |                                     |                               |
| Codice Documento 6472627/87957771  Scarica documento Per effettuare il pagamento, scaricare il documento in PDF e seguire le istruzioni in esso riportate. Indietro                                                                                                    | Importo Totale                                                                                                    | 30,00 €                                                                                                    |                                                                                                    |                                     |                               |
| Per effettuare il pagamento, scaricare il documento in PDF e seguire le istruzioni in esso riportate.                                                                                                    | Codice Documento                                                                                                    | 6472627187957771                                                                                                    |                                                                                                    |                                     |                               |
| Per effettuare il pagamento, scaricare il documento in PDF e seguire le istruzioni in esso riportate.                                                                                                    | Scarica documento                                                                                                    |                                                                                                    |                                                                                                    |                                     |                               |
| Indietro                                                                                                    | Per effettuare il pagame                                                                                                    | nto, scaricare il documento in                                                                                                    | PDF e seguire le istruzioni in esso riportate.                                                                                                    |                                     |                               |
| Indietro                                                                                                    |                                                                                                    |                                                                                                    |                                                                                                    |                                     |                               |
|                                                                                                    |                                                                                                    |                                                                                                    |                                                                                                    |                                     |                               |
|                                                                                                    | Indietro                                                                                                    |                                                                                                    |                                                                                                    |                                     |                               |
|                                                                                                    |                                                                                                    |                                                                                                    |                                                                                                    |                                     |                               |
|                                                                                                    |                                                                                                    |                                                                                                    |                                                                                                    |                                     |                               |
|                                                                                                    |                                                                                                    |                                                                                                    |                                                                                                    |                                     |                               |
|                                                                                                    |                                                                                                    |                                                                                                    |                                                                                                    |                                     |                               |

## E l'avviso generato può essere pagato scegliendo le varie modalità indicate nello stesso

| PagePH AVVISO DI PAGAMENTO                                                                                                    | UNIVERSITÀ<br>DEGLI STUDI<br>ELD EN ZE                                                                                                    |
|----------------------------------------------------------------------------------------------------|----------------------------------------------------------------------------------------------------|
| 050                                                                                                    | THENCE                                                                                                    |
| CAUSALE: d                                                                                                    |                                                                                                    |
| ENTE CREDITORE Cod. Fiscale 01279680480                                                                                                    | DESTINATARIO AVVISO Cod. Fiscale                                                                                                    |
| Universita' degli Studi di Firenze ngolare                                                                                                    |                                                                                                    |
|                                                                                                    |                                                                                                    |
|                                                                                                    |                                                                                                    |
|                                                                                                    |                                                                                                    |
| QUANTO E QUANDO PAGARE?                                                                                                    | DOVE PAGARE? Lista dei canali di sagamento su www.pagopa.gov.it                                                                                                    |
| Euro                                                                                                    | PAGA SUL SITO O CON LE APP<br>del tuo Ente Creditore, della tua Banca o degli altri<br>canali di pagamento. Potrai pagare con carte,                                       |
| L'importo è aggiornato automaticamente dal sistema e potrebbe<br>subire variazioni per eventuali sgravi, note di credito, indennità di<br>mora, sanzioni o interessi, ecc. Un operatore, il sito o l'app che userai<br>ti potrebbero quindi chiedere una cifra diversa da quella qui indicata. | conto corrente, CBILL.  PAGA SUL TERRITORIO  in Banca, in Ricevitoria, dal Tabaccaio, al Bancomat, al Supermercato. Potrai pagare in Cestanti, con carte o conto corrente. |
| Utilizza la porzione di avviso relativa al canale di pagamen                                                                                                    | to che preferisci.                                                                                                    |
| BANCHE E ALTRI CANALI                                                                                                    | RATA UNICA                                                                                                    |
| Qui accanto trovi il codice QR e<br>il codice interbancario CBILI<br>per pagare attraverso il circuito<br>bancario e gli altri canali di<br>pagamento abilitati.                                                                                                    | rio Euro 1<br>litore Universita' degli Studi di Firenze<br>del pagamento Ourono de<br>BILL Codice Avviso Cod. Fiscale Ente Creditore<br>3004 01279680480                   |
|                                                                                                    |                                                                                                    |

<u>Si precisa che, "Devi pagare un avviso con PagoPa?"</u> si utilizza solo dopo che è stato generato l'avviso di cui sopra e si decide di rientrare nella piattaforma Iris e pagarlo direttamente dalla stessa online

| n and a                           | Regione 1                                                                | loscana                                                                      |                                                             |                                                                      |                         |                                 |                                           |                   | PagoPA          |
|-----------------------------------|--------------------------------------------------------------------------|------------------------------------------------------------------------------|-------------------------------------------------------------|----------------------------------------------------------------------|-------------------------|---------------------------------|-------------------------------------------|-------------------|-----------------|
| Home P                            | agamenti Spontanei                                                       | Posizione Debitoria                                                          | Storico Pagamenti                                           | Informazioni                                                         | Informativa sui Co      | okle Contatti                   | Accesso                                   | autenticato       | Carrello (0)    |
| Benvenuto<br>La piattaforma della | su IRIS<br>Regione Toscana per l<br>Devi p<br>Presta<br>Sanita<br>Clicca | pagamenti e l'accesso all<br>paggare una<br>azione<br>aria?<br>n qui 🏠       | a posizione debitoria.                                      | Devi pagare<br>Bollo Tirocir<br>Bollo Gradu<br>Medici?<br>Clicca qui | un<br>hí o un<br>atorie | Dev<br>avvi<br>Page<br>Clice    | i pagare un<br>so con<br>oPA?<br>ca qui 🏠 |                   |                 |
| Utilizzando i seguen              | enti già effettuati acces                                                | cedere rapidamente ad al<br>o<br>di alta sezione Storico Pag<br>autenticata. | cuni servizi di pagamen<br>Prestazioni Sa<br>Paga<br>amenti | to per la Regione                                                    | Toscana. Se vuoi effe   | tasa di<br>Circolazione<br>Paga | er altri Enti e servizi accedi            | alla sezione agan | ienti Spontanei |